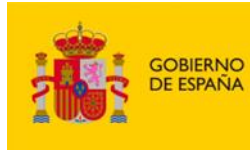

MINISTERIO DE DERECHOS SOCIALES, CONSUMO Y AGENDA 2030

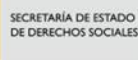

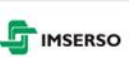

MANUAL DE LA PERSONA USUARIA DE LA PLATAFORMA DE TELEFORMACIÓN DEL IMSERSO (PTI)

Diciembre de 2024

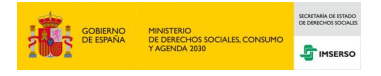

# Índice

| INDICE                                                                                                    |
|----------------------------------------------------------------------------------------------------|
| GLOSARIO                                                                                                    |
| LOGIN6                                                                                                    |
| NO RECUERDO USUARIO/A O CONTRASEÑA                                                                                                    |
| PÁGINA PRINCIPAL DE LA PTI10                                                                                                    |
| MENÚ DE USUARIO/A13                                                                                                    |
| PERFIL       14         CALIFICACIONES       14         MENSAJES       15         ARCHIVOS PRIVADOS       15         INFORMES       15         PREFERENCIAS       15         Editar mi perfil       16         Cambias la contraccía       16 |
|                                                                                                    |
|                                                                                                    |
| MATRICULACION                                                                                                    |
| ALTA EN UN CURSO O AUTOMATRICULARSE                                                                                                    |
| PÁGINA PRINCIPAL DEL CURSO                                                                                                    |
| FOROS                                                                                                    |
| Añadir una nueva pregunta                                                                                                    |
| MENSAJES                                                                                                    |
| TAREAS PARA ENTREGAR                                                                                                    |
| REALIZACIÓN DE CUESTIONARIOS                                                                                                    |
| PETICIÓN DE CURSOS                                                                                                    |
| PREGUNTAS FRECUENTES                                                                                                    |
| CONTACTO                                                                                                    |

Manual de la persona usuaria de la Plataforma de Teleformación del Imserso (PTI)

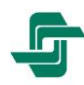

## Presentación

El objetivo de este documento es la creación de una guía de uso básico de la Plataforma de Teleformación del Imserso (PTI) soportada en Moodle, en https://teleformacion.imserso.es.

Este documento explicará dónde realizar las acciones básicas de uso y las características especiales de las mismas, en caso de tenerlas.

El documento pretende ser una guía para las personas usuarias que realicen actividades teleformativas a través de la PTI.

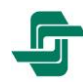

**1** Glosario

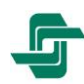

En este apartado explicaremos los distintos términos a conocer por parte de la persona usuaria, para que durante el uso del manual no sea necesaria más explicación.

- **Bloque:** Es el elemento que aparece a derecha o izquierda de la parte central de las distintas páginas de la plataforma, categorizados por sus acciones bajo un título.
- Permalink: es una dirección de una página web fija que no cambia.
- **Post:** una entrada de un foro.
- Login: acción de entrar a un sistema con usuario y contraseña.
- **Categoría:** Agrupaciones de cursos y subcategorías. Las categorías reflejan los Centros o Unidades, mientras que las subcategorías son para organizar los cursos.
- URL: La dirección de la página web. Es el enlace necesario para poder acceder a la misma.
- Imserso: Instituto de Mayores y Servicios Sociales.
- PTI: Las siglas de la Plataforma de Teleformación del Imserso.

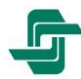

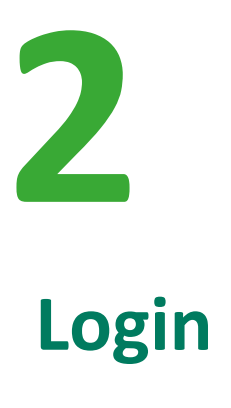

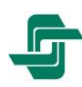

Para acceder a su cuenta en la PTI, puede hacerlo mediante su nombre de "Usuario/a" o "Email", y "Contraseña", a través de alguno de estas dos URL o enlaces:

1. Acceso desde la home de la PTI, en https://teleformacion.imserso.es.

| Programa de             | autoaprendizaje virtual                                                                     | 1. 1. 1.                               | (2)                                   | Usuario/a                                                   |                             |
|-------------------------|---------------------------------------------------------------------------------------------|----------------------------------------|---------------------------------------|-------------------------------------------------------------|-----------------------------|
|                         | personal                                                                                    | zación                                 |                                       | Contraseña                                                  |                             |
| de los cuidad           | los y apoyos a personas<br>en situación de<br>lición, del 12 de noviembre al 20 de diciembr | dependen                               | cia ,                                 | Accodor                                                     | D                           |
| Matriculación, del 4 al | 8 de noviembre de 2024, en teleformacion i                                                  | mierse.es                              | 20                                    | lvidó su nombre de usuario/a<br>Creactón de nueva cuenta de | o contrascila?<br>usuario/a |
| La Un<br>NentG          | ión Europea<br>eneration EU                                                                 | Services                               |                                       | Entrar como<br>invitado/a                                   | D                           |
| • •                     |                                                                                             |                                        | Cursos<br>disponible                  | Preguntas O                                                 | Contexto                    |
| La Platafore            | na de Teleformación del Imserso es :                                                        | un recurso para el aprendizaje en ilne | ea de las actividades formativas pror | novidas por los centros y unidad                            | les del Instituto.          |
| Inserse                 | Ciudades<br>Amigables                                                                       | C Crear                                | CPAP Berg                             | ondo CR                                                     | MF Madrid                   |
| CRMF San<br>Formando    | Creap                                                                                       | CREA                                   | Coadac                                | <b>F</b> ~                                                  | apat                        |
|                         |                                                                                             |                                        | anticana a                            |                                                             |                             |
|                         |                                                                                             | THENCADO                               | S                                     |                                                             |                             |

2. Acceso desde el interior de la propia PTI, en https://teleformacion.imserso.es/moodle/login/login.php

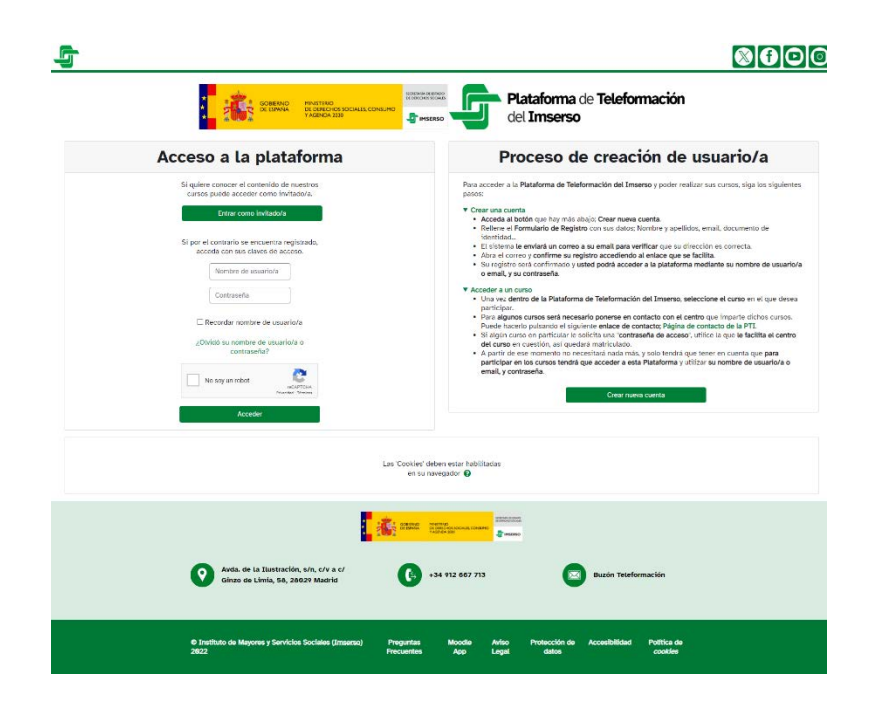

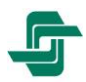

### No recuerdo usuario/a o contraseña

En caso de que no recuerde sus credenciales de acceso a la PTI, podrá acceder en ambas URL desde el enlace que aparece justo debajo de los recuadros en donde se introducen las credenciales de acceso, donde pone **¿Olvidó su nombre de usuario/a o contraseña?** 

|                                              | Acceso a la plataforma                                                              |
|----------------------------------------------|-------------------------------------------------------------------------------------|
| Usuario/a                                    | Si quiere conocer el contenido de nuestros<br>cursos puede acceder como invitado/a. |
|                                              | Entrar como invitado/a                                                              |
| Contraseña                                   | Si por el contrario se encuentra registrado,<br>acceda con sus claves de acceso.    |
| Acceder                                      | Nombre de usuario/a Contraseña                                                      |
| ¿Olvidó su nombre de usuario/a o contraseña? | ☐ Recordar nombre de usuario/a<br>¿Olvidó su nombre de usuario/a o                  |
| Entrar como<br>invitado/a                    | contraseña?                                                                         |
|                                              | Acceder                                                                             |

La URL es https://teleformacion.imserso.es/moodle/login/forgot\_password.php; al pulsar se le redirigirá a la siguiente página donde, o bien, mediante el **Nombre de usuario/a** o la **Dirección de correo** que se eligió para la cuenta, podrá recuperarla:

| dirección de cor<br>datos, le enviare<br>nuevo. | i contrasena, envie su nombre de usuario/a o su<br>reo electrónico. Si podemos encontrarlo en la base de<br>mos un email con instrucciones para poder acceder de |
|-------------------------------------------------|----------------------------------------------------------------------------------------------------|
| Buscar po                                       | or nombre de usuario/a                                                                                                    |
| Nombre de<br>usuario/a                          |                                                                                                    |
|                                                 | Buscar                                                                                                    |
| Buscar po                                       | or direction email                                                                                                    |
| Dirección de<br>correo                          |                                                                                                    |
|                                                 |                                                                                                    |

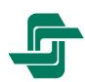

Indistintamente de la opción que se elija, una vez realizado, se enviará un correo como se indicó anteriormente, con un enlace con la información necesaria para acceder a la PTI. Este enlace solo estará activo durante 30 minutos.

#### Acceso a invitados/as

También se puede acceder a la PTI como invitado/a:

| Usuario/a                                                                             |                                                                                                    |
|---------------------------------------------------------------------------------------|----------------------------------------------------------------------------------------------------|
| Contraseña                                                                            | Acceso a la plataforma                                                                                        |
| Acceder                                                                               | Si quiere conocer el contenido de nuestros<br>cursos puede acceder como invitado/a.<br>Entrar como invitado/a |
| ¿Olvidó su nombre de usuario/a o contraseña?<br>Creación de nueva cuenta de usuario/a |                                                                                                    |
| Entrar como<br>invitado/a                                                             |                                                                                                    |

Sin embargo, esta opción tiene muchas limitaciones, ya que sólo permite ver las actividades teleformativas activas en la PTI o que simplemente se encuentren visibles, pero no permite interactuar de ninguna forma con ellas; en definitiva, este tipo de acceso es sólo orientativo de cara al exterior de la PTI.

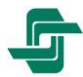

# **B** Página principal de la PTI

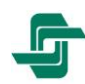

La página principal, es la mostrada tras un login o entrada exitosa a la PTI. Desde aquí lo primero que vemos son **Mis cursos**, inmediatamente seguido de las **Categorías**, recordando que sólo tenemos libre acceso a la categoría de nuestro Centro o Unidad.

| Español - Internacional (es) ~                                                                                                    |                                                              |                                                                                                    |                    |                     |                  | <b>45 9</b> 8  | •0      |
|----------------------------------------------------------------------------------------------------|--------------------------------------------------------------|----------------------------------------------------------------------------------------------------|--------------------|---------------------|------------------|----------------|---------|
| Balan Bridelau                                                                                                    | MINISTERIO<br>DE DERECHOS SOCIALES, CONSUMO<br>Y AGENDA 2030 | Plataforma de<br>Brinserso del Imserso                                                                                                    | e Tel              | efe                 | on               | ma             | ció     |
| iHola, ●! 🤞                                                                                                    |                                                              |                                                                                                    |                    |                     |                  |                |         |
| Escucha esta página utilizando<br>ReadSpeaker                                                                                                    | Bienvenidos a Teleforma                                      | ción del Imserso                                                                                                    | Calence            | dario<br>embre      | dicie<br>20      | embre<br>924   | enero   |
| Navegación<br>Y Página Principal                                                                                                    | Plataforma de Teleformació<br>formativas promovidas por      | n del Imserso es un recurso para el aprendizaje en línea de las actividades<br>los centros y unidades del Instituto.                                                                                                    | Lun 1              | Mar I               | Mié J            | ue Vie         | Sáb Do  |
| <ul> <li>Area personal</li> <li>&gt; Páginas del sítio</li> <li>&gt; Mis cursos</li> </ul>                                                                                           |                                                              | Buscar cursos Q                                                                                                    | 9<br>16            | 19<br>17            | 11<br>18         | 12 13<br>19 20 | 14 1    |
| Mis cursos<br>PR 63/2024 - Plataforma de<br>Contratación del Estado                                                                                                    | Mis cursos                                                   |                                                                                                    | 23<br>39           | 24<br>31            | 25               | 26 27          | 28 2    |
| FEI 24/05 - Jornadas Técnicas sobre<br>el nuevo baremo de discapacidad<br>adaptado a la Clasificación Internacional<br>del Funcionamiento, de la Discapacidad<br>y de la Salud (CIE) | PR 63/2024 - Plataforma de Contratación del E                | Del 7 al 19 de octubre de 2624                                                                                                    | Calenda<br>exporta | ario co<br>Ir calei | omplet<br>ndario | o • Imp<br>s   | ortar o |
| <ul> <li>Transferencia de conocimiento: cómo comunicar el alzhéimer</li> <li>FCA 2410 - Síntomas psicológicos y</li> </ul>                                                           | Plataforma de contratación del Estado                        | El Imsenzo, organiza el curso de teleformación erratadorna de contratación del<br>Estador, en modalidad Online/Videoconferencia, el impartido por las empleadas<br>públicas <u>Cristina Alvarez Arnaldo y Olga Estrandez Esal</u> .<br>Destinatarios:     | Menú               | princ               | ipal             |                |         |
| conductuales de las demencias (SPCD)<br>FCA 2308 - La enfermedad de<br>Alzheimer y otras demencias: aspectos<br>sociales                                                             |                                                              | <ul> <li>Administradores y personal de administración de los Centros que propongan<br/>expedientes de contratación en el Imserso.</li> <li><u>Es imprescintible facilitar en la solicitud una dirección legible de correo</u><br/>electródico.</li> </ul> | ? 0                | gunta<br>Jonsult    | as rre<br>tar    | cuent          | 55      |

Continuando en la página principal en la derecha se sitúa el bloque del **Calendario** donde podremos ver los eventos de los cursos a los que pertenecemos o de la PTI.

También podemos añadir nuestros propios eventos:

| diciemb | re  |     | enero 202                                | 24                                              |              | febrero 🕨   |
|---------|-----|-----|------------------------------------------|-------------------------------------------------|--------------|-------------|
| Lun     | Mar | Mié | Jue                                      | Vie                                             | Sáb          | Dom         |
| 1       | 2   | 3   | 4                                        | 5                                               | 6            | 7           |
|         |     |     | Nuevo evento                             |                                                 |              |             |
|         |     |     | Título del evento                        | 0                                               |              |             |
|         |     |     | Fecha                                    | 15 <b>‡</b> en                                  | ero 🗘 2024 🔹 | 15 🔹 55 🛊 🛗 |
|         |     |     | Ver menos                                |                                                 |              |             |
|         |     |     | Descripcion                              | 1 A*                                            | B I 🖍 🗉 🗄 🖉  |             |
|         |     |     | Ubicación                                |                                                 |              |             |
|         |     |     | Duración                                 | <ul> <li>Sin duración</li> <li>Hasta</li> </ul> | n            |             |
|         |     |     |                                          | 15 e en                                         | ero • 2024 • | 15 • 55 • 🗰 |
|         |     |     |                                          | O Duración en                                   | n minutos    |             |
|         |     |     |                                          | Repetir est                                     | e evento     |             |
|         |     |     | Número de eventos<br>similares repetidos | 1                                               |              |             |

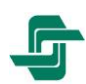

Calendario

2 3

23 24 25 26 27 28

Lun Mar Mié

29 30 31

enero 2024

Jue

Calendario completo • Importar o exportar calendarios

5 6 7

12 13

Dom

En el mismo lado, se encuentra el bloque de **Menú principal**, donde encontraremos las secciones de, **Preguntas Frecuentes**, donde podremos consultar las dudas más comunes de la plataforma. Y de los **Certificados cursos**, donde podremos verificar y descargar los certificados obtenidos en los cursos en los que hemos participado, en su caso.

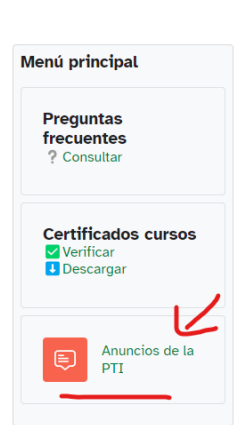

Escuchar

Después la sección de **Anuncios**, que es el foro de la plataforma, donde veremos noticias generales de la misma.

Y finalmente, y para acabar con este lado, veremos los bloques de **Avisos recientes** y **Próximos eventos**. En el primero, veremos también las noticias de la plataforma, pero de forma directa (saldrá la notica con enlace a la misma), y en el segundo, se listan los próximos eventos que salen en el calendario.

| M | enú principal                       |
|---|-------------------------------------|
|   | Preguntas frecuentes<br>? Consultar |
|   | Certificados cursos                 |
|   | U Descargar                         |

| Avisos recientes                            |  |
|---------------------------------------------|--|
| (Aún no se han publicado noticias.)         |  |
| Próximos eventos                            |  |
| No hay eventos próximos<br>Ir al calendario |  |

Escucha esta página utilizando ReadSpeaker Ya mirando a los bloques de la izquierda el primero que nos encontramos es el de **ReadSpeaker**, un programa de accesibilidad de lectura mediante voz.

Después veremos el bloque de **Navegación** donde se accede al área personal, las páginas del sitio y mis cursos.

#### Navegación

- ✓ Página Principal
- Area personal
- > Páginas del sitio
- > Mis cursos

Y finalmente veremos Mis cursos, donde se

muestran todos los cursos en los que la persona usuaria esta matriculada o lo ha estado y ya han finalizado, lo que permite de una forma rápida acceder a ellos sin tener que buscar la categoría que lo contiene.

#### Mis cursos

 PR 10/23 - Accesibilidad en los Centros del Imserso. 1ª Edición
 PR 09/23 - Formación Teórico-Práctica para la organización del departamento de Administración de los Centros. Procedimientos administrativos y herramientas de gestión
 FEI 23/03 - Curso de Formación del

nuevo Baremo Discapacidad adaptado a la Clasificación Internacional del Funcionamiento, la Discapacidad y la Salud (CIF-OMS/2001)

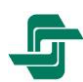

**4** Menú de usuario/a

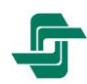

El menú de usuario/a está situado en la barra de navegación blanca de la parte superior, en la derecha. En él se muestra el **nombre, apellidos e imagen de perfil**, y dos iconos de **notificaciones** y **mensajería** de la persona usuaria tras un login o entrada exitosa al sistema.

Este menú contiene las siguientes opciones: **Perfil**, **Calificaciones**, **Calendario**, **Mensajes**, **Archivos privados**, **Informes**, **Preferencias** y **Cerrar sesión**, las cuales analizamos en detalla a continuación.

|                   | / |
|-------------------|---|
| Perfil            |   |
| Calificaciones    |   |
| Calendario        |   |
| Mensajes          |   |
| Archivos privados |   |
| Informes          |   |
| Preferencias      |   |
| Cerrar sesión     |   |

# Perfil

Desde esta opción se muestra el perfil público al cual puede acceder el resto de las personas usuarias de la PTI; como otras páginas, permite la modificación y adecuación a nuestros gustos.

En **Editar perfil** se pueden cambiar los datos del perfil del/de la usuario/a almacenados en el sistema.

# Calificaciones

Esta opción lleva a una página con un resumen de todos nuestros cursos y sus calificaciones.

| Cursos que estoy tomando                                                                                                    |              |
|----------------------------------------------------------------------------------------------------|--------------|
| Nombre del curso                                                                                                    | Calificación |
| PR 10/23 - Accesibilidad en los Centros del Imserso. 1ª Edición                                                                                                    | -            |
| PR 09/23 - Formación Teórico-Práctica para la organización del departamento de Administración de los Centros. Procedimientos administrativos y herramientas de gestión | ~            |
| ACP 09/23 - Personalización de los Cuidados y Apoyos a personas en situación de Dependencia                                                                            | -            |
| FCA 2308 - La enfermedad de Alzheimer y otras demencias: aspectos sociales                                                                                             | -            |

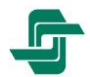

## Mensajes

En esta opción podremos ver y gestionar el buzón de mensajes del sistema, si bien, en un principio, no muestra nada más que los mensajes sin leer; según vayamos añadiendo personas usuarias del sistema a la libreta de

| Archivos | El tamaño máximo para los | archivos nuevos es: 5 MB,para el limit<br>global es: 100 M |
|----------|---------------------------|------------------------------------------------------------|
|          |                           | ⊞ ≔ 🖿                                                      |
|          | Archivos                  |                                                            |
|          | (                         | ٩                                                          |
|          | Puede arrastrar y soltar  | archivos aqui para añadirlos                               |

direcciones podremos ver todos los mensajes recibidos de esa persona.

Se dispone también de un buscador,

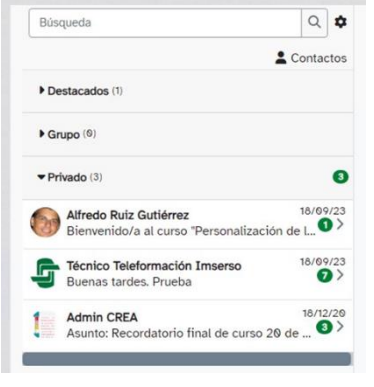

siendo útil para encontrar un mensaje específico entre

todos.

En **Contactos** podemos ver tanto a los que tenemos agregados en la PTI como las **Peticiones** pendientes de otras personas usuarias.

### **Archivos privados**

Es una página donde se podrá gestionar y cargar archivos del perfil, visualizarlos y borrarlos conforme a las preferencias de la persona usuaria.

### Informes

Aquí se encuentran los informes personalizados del perfil.

#### **Preferencias**

Esta página permite modificar los distintos aspectos relativos a nuestra cuenta, editar el perfil, cambiar la contraseña, gestionar nuestras insignias...

#### Preferencias

#### Cuenta de usuario/a Editar perfil Cambiar contraseña Idioma preferido Configuración del foro Configuración del editor Preferencias de calendario Preferencias del banco de contenidos Claves de seguridad Preferencias de mensajes Preferencias de notificación

Repositorios Administrar instancias Blogs Preferencias del blog

Insignias

Gestionar insignias Preferencias de insignias

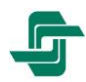

#### Editar mi perfil

Tras la creación de la cuenta por parte del Administrador, el Gestor de la PTI o por la propia persona usuaria, es posible querer complementar o modificar la información almacenada.

| > | General                                                                                                    |
|---|----------------------------------------------------------------------------------------------------|
|   | Imagen del/la usuario/a                                                                                                    |
| > | Nombres adicionales                                                                                                    |
| > | Intereses                                                                                                    |
| > | Opcional                                                                                                    |
| > | Información complementaria                                                                                                    |
| > | Documento identificativo (opcional)                                                                                                    |
| E | El documento (DNI, NIE) que nos facilite figurará, en su caso, en los certificados que la PTI haya expedido o expida desde junio de 2023, no antes. |

Esta página muestra y permite editar los datos de carácter personal de la cuenta de la persona usuaria, como en **General** (correo electrónico, nombre y apellidos, o el Documento identificativo, o la **Información complementaria** como el centro o unidad que imparte el curso, etc. permitiendo su modificación o cumplimentación.

#### Cambiar la contraseña

Desde esta opción accedemos a una página nueva con el formulario para cambiar la contraseña conociendo la actual.

| Cambiar contraseña          |   |                                                                                                    |
|-----------------------------|---|----------------------------------------------------------------------------------------------------|
| Nombre de usuario/a         |   |                                                                                                    |
|                             |   | La contraseña debería tener al menos 8 caracter(es), al menos 1 dígito(s), al menos 1 minúscula(s), al menos 1 mayúscula(s), al menos 1 carácter(es) especial(es) como *, -, o #<br>Las contraseñas no pueden ser reutilizadas |
| Contraseña actual           | 0 |                                                                                                    |
| Nueva contraseña            | 0 |                                                                                                    |
| Nueva contraseña (de nuevo) | 0 |                                                                                                    |
|                             |   | Guardar cambios Cancelar                                                                                                    |
| Requerido                   |   |                                                                                                    |

#### **Cerrar sesión**

Esta opción permite desconectar nuestra cuenta de usuario/a y salir del sistema.

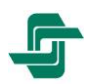

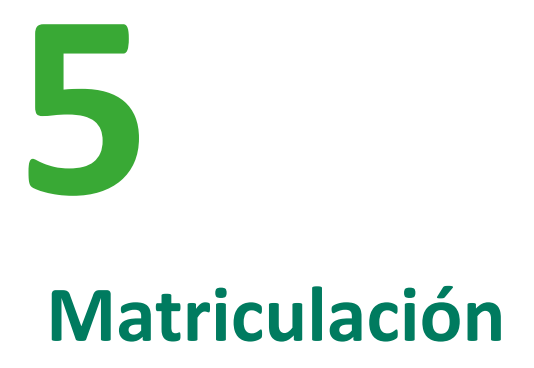

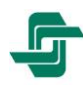

### Alta en un curso o automatricularse

La matriculación puede hacerse por parte de la persona usuaria o por parte del Gestor del Centro o Unidad; en caso de venir por parte del Gestor, se entiende que la persona usuaria ha sido matriculada de manera obligatoria; si la matriculación es por nuestra parte, podremos decidir matricularnos de los cursos que nos interesen o darnos de baja de estos.

Los cursos que a su derecha tengan una puerta con una flecha, permiten la matriculación manual, pinchando en ellos llevan a una página nueva dónde el botón de 'Matricularme' nos permite automatricularnos en la actividad teleformativa de nuestra preferencia.

| CRE Alzheimer / For                                                                                                    | mación CRE Alzheimer / 2024                                                                                                    | Buscar cursos                                                                                                    | ٩                                                   |
|----------------------------------------------------------------------------------------------------|----------------------------------------------------------------------------------------------------|----------------------------------------------------------------------------------------------------|-----------------------------------------------------|
| Frank and a second second seco                                                                                                    | Formación CRE Alzhein                                                                                                    | ner - 2024                                                                                                    | 4                                                   |
| Concernent<br>Concernent<br>Concernent | es de matriculación<br>ntomas psicológicos y conductuales de Las<br>s psicológicos<br>s (SPCD)<br>es az 36 e mars<br>readiuma adverta 241. | demencias (SPCD) +)         Del 15 al 29 de enero de 2924.         CRE Athelmer de Salamanca, dependiente del Imserso, organi<br>curso ontine «Sintomas Psicológicos y Conductuales de las Deme<br>(SPCD», que impartian el docente Francisca. Javier. Gay Puente.         La automatriculación estarà disponible a partir del 8 de enero har<br>del curso.         Destinatados         Ostración:         - Ostración:         - Ostración:         - Ostración:         - Ostración:         - Ostración:         - Ostración:         - Noncoicon una visión amplia y detallada acerca de los tra<br>palco-condutuales de la demencia.         - Diptitos:         - Modulo 1. Introducción         - Modulo 3. Sintomas y manejo general         - Modulo 3. Sintomas pranejo general         - Modulo 5. Sintomatologia y tratamientos específicos | ta el<br>sc <b>ías</b><br>ta final<br>medad<br>iso, |
| Auto- Mgina Principal / Mis cursos / I  Isitanos      Support Calculation of Market                                                                                                    | FCA 2491 - SPCD                                                                                                    | e)<br>de retriculación                                                                                                    | ×<br>Cotapsar took                                  |
| DIEDERAMACION DE CURSOS                                                                                                    | Sínt<br>Britan                                                                                                    | omas psicológicos y conductuales<br>demencias (SPCD)                                                                                                    | de las                                              |

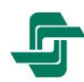

En caso de que el curso en cuestión no permita la automatriculación de un curso del Centro o Unidad asociado a la persona usuaria o querer matricularse de un curso de otro centro, se recomienda ponerse en contacto con el Gestor del Centro o Unidad asociado a la persona usuaria.

El contacto siempre se verá reflejado en la descripción de los cursos al pinchar en ellos:

#### Opciones de matriculación CEADAC 01/24 - Modelo de atención al DCA Del 23 de enero al 6 de febrero de 2024 ale . El **Ceadac** del Imserso en Madrid, pone en marcha el curso online para «**Modelo de** atención a personas con Daño Cerebral Adquirido», que impartirá Inmaculada Gómez Rastor, sin tutorias. Automatriculación abierta entre los días 17 y 18 de enero de 2024. Para cualquier duda del curso: teleformacionceadac@imserso.es Destinatarios: Este curso está dirigido a los profesionales y personas que quieren conocer el modelo de atención a personas con Daño Cerebral Adquirido (DCA) que está implementado en el Ceadac. Duración: Curso gratuito de 20 horas. Objetivos: Conocer el Modelo de Atención al Daño Cerebral. Exportar un abordaje para el Daño Cerebral que se puede implementar en otras organizaciones. Divulgar la problemática del <u>DCA</u> y su atención. Conocer el modelo del <u>Ceadac</u>. Contenido: Tema 1. El Daño Cerebral Adquirido Tema 2. Epidemiología Tema 3. El modelo de atención Tema 4. Recursos de atención Tema 5. El Ceadac Tema 6. Atención a familias Tema 7. Integración laboral en el DCA Más información en nuestra página web. Profesor/a: Inmaculada Gómez Pastor Auto-matriculación (Estudiante)

No puede matricularse todavia; el periodo empieza en miércoles, 17 de enero de 2024, 00:00.

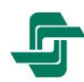

#### Baja de un curso o desmatricularse

En aquellos cursos en los que la matriculación se realiza por parte de la persona usuaria, esta se puede dar de baja de estos. Desde el bloque de **Administración,** en *Administración del curso>darme de baja en...*, esta opción permite dejar el curso.

Administración

Administración del curso

Darme de baja en CP

Debe advertirse que esta función suele estar

desactivada para nuestras actividades teleformativas, por lo que si se quiere dar de baja lo mejor es ponerse en contacto con el profesorado del curso o directamente contactando vía correo electrónico con el centro; esta información se encontrará siempre en la cabecera del curso, al final, dentro del mismo:

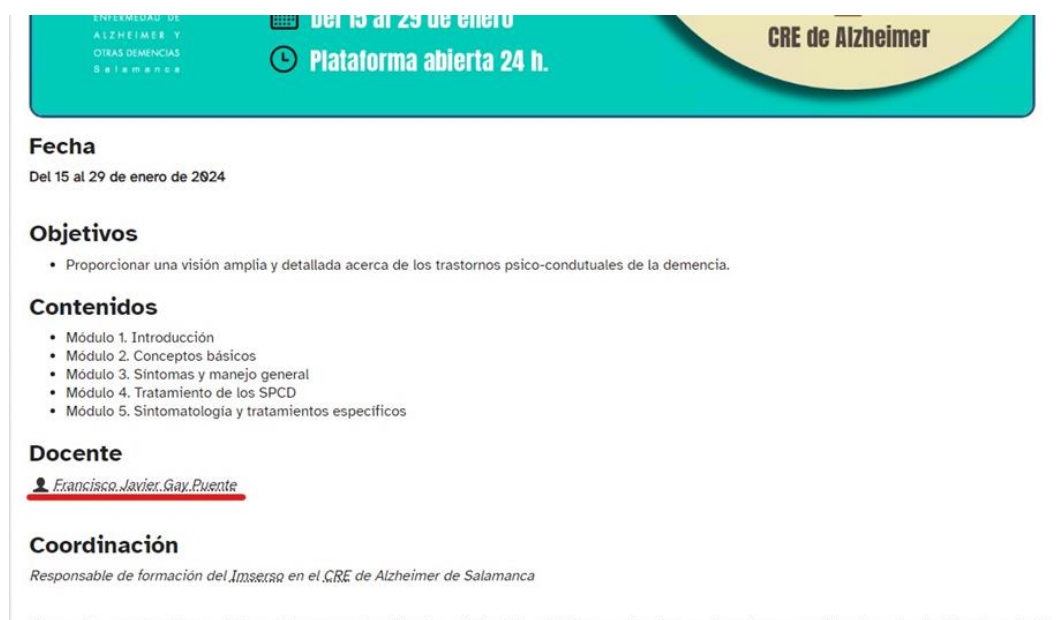

Si necesitas ayuda, o tienes algún problema respecto al funcionamiento de la plataforma o si quieres realizar alguna consulta sobre el contenido y/o material del curso, puedes enviarnos un correo a teleformacioncrea@imserso.es.

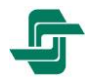

# 6 Página principal del curso

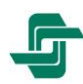

La página principal del curso es aquella a la que se llega al entrar en el curso; desde aquí tenemos una visión global del mismo, sus temas o secciones en la parte central y distintos bloques a derecha e izquierda los cuales explicaremos a continuación.

Advertimos que esta es una visión general, los distintos centros y unidades del Imserso gestionan sus actividades de forma muy similar, pero puede haber elementos singulares:

- El bloque de Navegación: acompaña a la persona usuaria por todo el sistema.
- El bloque de Administración: permite darse de baja en el curso; puede no estar habilitada.
- El bloque de **Eventos próximos**: avisa de los próximos eventos que atañen a nuestro curso.
- Cada curso puede ser diferente y contener bloques adicionales como, por ejemplo:
  - El bloque de **Buscar en los foros**: permite hacer búsquedas entre los posts de los distintos foros del curso.
  - El bloque de Ultimas noticias: no confundir este bloque con el de la página principal, pues este bloque sólo afecta a los foros del curso; para evitar confusiones este está en el lado derecho en lugar del izquierdo.
  - El bloque de **Actividad reciente**: avisa de la actividad reciente que se ha realizado en el curso.

A su vez todos estos bloques pueden contraerse o llevarse al lado izquierdo de la pantalla permitiendo así que veamos mejor la parte central del curso. Esto se realiza en los botones situados a continuación del título del bloque.

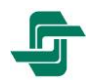

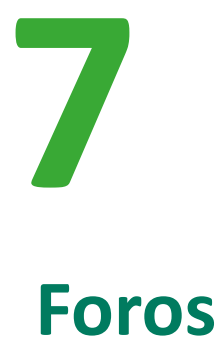

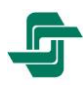

Por lógica la persona usuaria de la PTI tiene acceso a todos los foros, pero sólo puede responder o publicar cosas en los foros concretos de preguntas; no obstante, esto puede ser modificado por el personal gestor o por el profesorado.

Todos los cursos tienen un foro de **Novedades y avisos** o similar, en el que el profesorado o las personas que gestionan la PTI, van publicando errores o noticias sobre la actividad teleformativa. No obstante, por regla general también se incluye un **Foro de dudas**, en donde se atienden cuestiones planteadas por el alumnado.

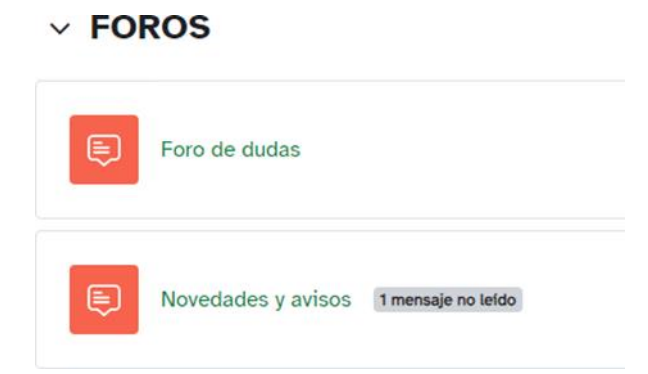

### Añadir una nueva pregunta

Dentro de los foros de preguntas y respuestas el botón **Añadir una nueva pregunta** permite publicar nuevas preguntas; este botón lleva a una nueva página donde introducir el asunto y el mensaje, permitiendo además añadir archivos para complementar la duda o ejemplificarla.

| Pued                                 | es usar este espacio para plantear consultas                                                                                                    | s genéricas            |
|--------------------------------------|----------------------------------------------------------------------------------------------------|------------------------|
| Est                                  | e es el lugar apropiado para dudas sobre el uso de la plataforma, <u>re</u>                                                                                                    | quisitos, etc.         |
| Quizá otra:                          | personas tengan la misma duda que tú y de esta forma podrán en                                                                                                    | contrar la respuesta.  |
| s                                    | i tu consulta es sobre tu expediente o cuestiones relativas a tu caso                                                                                                    | o concreto,            |
| рг                                   | edes enviar un correo electrónico a la dirección teleformacioncrea                                                                                                    | @imserso.es            |
|                                      | and the second second se |                        |
| Buscar en los foros Q A              | ĩadir un nuevo tema de debate                                                                                                    | Suscribirse a este for |
| Aún no hay temas de debate en este f | oro                                                                                                    |                        |

Existe la opción de mostrar un post en una fecha y hora o un periodo específico. Para finalizar pulsamos el botón de **Enviar al foro**.

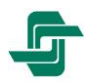

#### Responder una duda

Una vez en un mensaje nuestro o de otra persona usuaria podemos realizar ciertas acciones, abajo a la derecha de la duda o el post se encuentra **Enlace permanente | Editar | Borrar | Responder**, a continuación, explicamos brevemente cada una:

- Enlace permanente: permite redirecciones a este post por medio de un link permanente.
- Editar (no siempre estará esta opción en todos los foros): sólo está en mensajes del usuario y permite la modificación de estos.
- Borrar (no siempre estará esta opción en todos los foros): permite eliminar el post.
- Responder: permite añadir una respuesta al post, lo que lleva a la misma ventana que el añadir uno nuevo sólo que con el asunto ya relleno y el sistema lo coloca como respuesta.

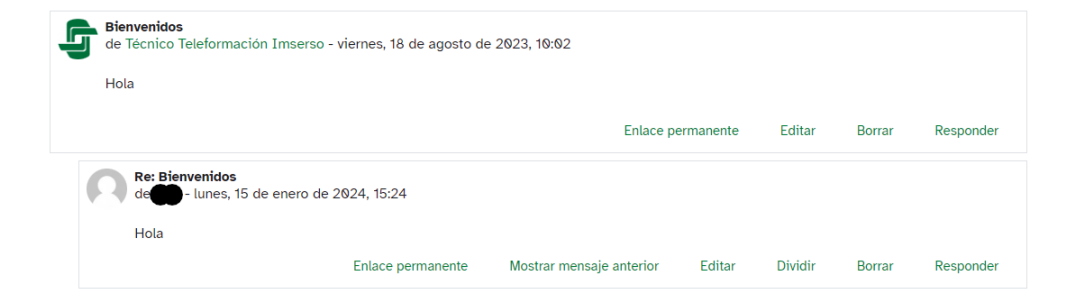

#### Suscribirse o darse de baja de un foro

Por defecto, al hacer un post nuevo el creador se queda suscrito por correo electrónico al hilo; para darse de baja, sólo hace falta irse al post y debajo del título del post hay una imagen de un botón en verde y el texto arriba de **Suscribir**: pinchando en él se dará de baja, y el color cambiará a gris .

Parar suscribirse de nuevo, basta con hace el mismo proceso, pero esta vez, será pasar el botón de color gris a verde.

|                |                                |                  | Réplica | 5         |   |
|----------------|--------------------------------|------------------|---------|-----------|---|
| Debate         | Comenzado por                  | Último mensaje 🖡 | ~       | Suscribin |   |
| ර් Bienvenidos | Técnico Telefor<br>18 ago 2023 | 15 ene 2024      | 1       | -         | ; |

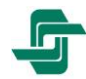

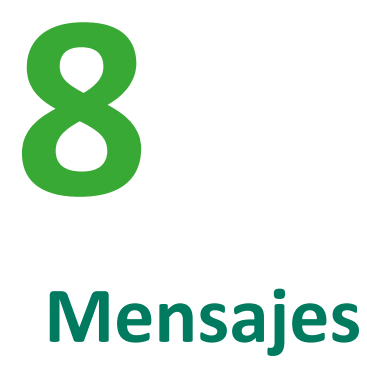

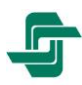

Los mensajes entre distintas personas usuarias de la PTI son algo muy habitual, ya que es una buena herramienta para poder tener una conversación fluida.

Estos pueden verse desde múltiples lugares, pero el caso más habitual lo tenemos en la parte superior derecha, al lado del nombre de la cuenta, junto al símbolo de las notificaciones.

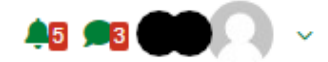

Al pulsar en el icono se desplegarán los mensajes.

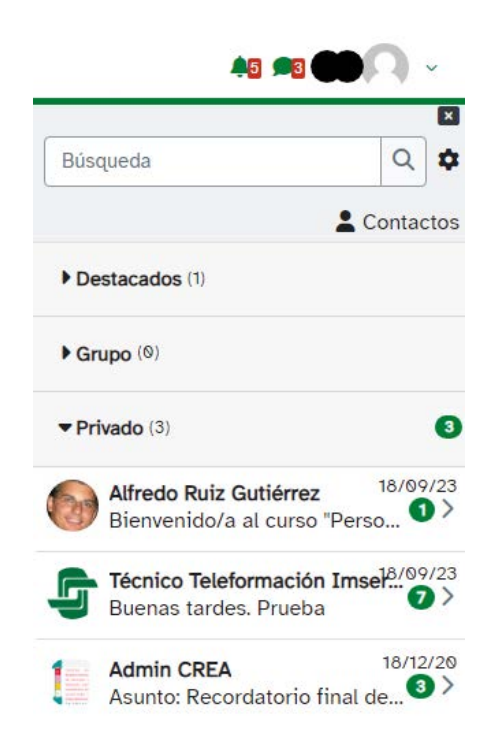

Pulsando de nuevo en el símbolo ferror se volverá a contraer el desplegable. El resto de las opciones se explican en el apartado Mensajes de este documento.

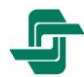

# **9** Tareas para entregar

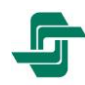

Los cursos tienen la posibilidad de que el profesorado pida tareas con límite de fecha, las cuales hay que entregar a través de la plataforma de teleformación; estas se marcan con un tono sepia en el calendario, y manteniendo el cursor encima mostrará el nombre de la tarea y la fecha de entrega.

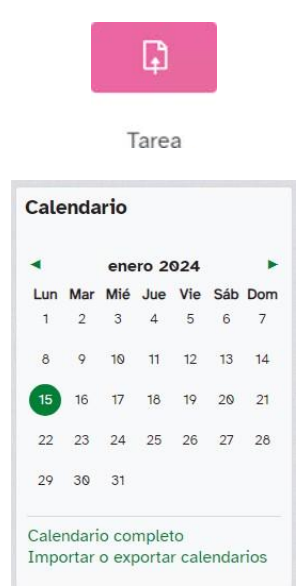

Una vez en el curso viendo el icono de una mano manteniendo un papel, sabemos de una tarea, pinchando en ella se muestra su nombre, descripción y el estado de la entrega, con el tiempo restante para realizarla y entregarla.

| Cierre: martes, 16 de enero de                                                                 | de 2024, 09:00<br>2024, 09:00                                                                              |
|------------------------------------------------------------------------------------------------|----------------------------------------------------------------------------------------------------|
| El alumno deberá escribir una<br>bibliográficas.                                               | síntesis en 2 páginas sobre el concepto fundamental de accesibilidad, incluyendo al menos cinco referencia |
|                                                                                                |                                                                                                    |
| gregar entrega                                                                                 |                                                                                                    |
| lgregar entrega                                                                                |                                                                                                    |
| lgregar entrega<br>stado de la entre                                                           | ga                                                                                                    |
| stado de la entrega<br>Estado de la entrega                                                    | rga<br>Todavla no se han realizado envios                                                                  |
| Estado de la entrega                                                                           | rga<br>Todavia no se han realizado envios<br>Sin calificar                                                 |
| Agregar entrega<br><b>stado de la entreg</b> a<br>Estado de la calificación<br>Fiempo restante | rga<br>Todavía no se han realizado envios<br>Sin calificar<br>17 horas 22 minutos restante                 |

Pinchando en el botón de **Agregar entrega** procedemos a entregar la tarea. Esto llevará a una página nueva, donde según el tipo de tarea y entrega, permitirá responder en un cuadro de texto, subir un fichero o ambas.

Tras escribir la respuesta o subir el archivo, para terminar la entrega basta con pulsar el botón **Guardar cambios**; el sistema enviará un mensaje con el nombre **No contestar a este correo** como confirmación de la entrega.

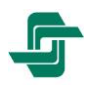

# **10** Realización de cuestionarios

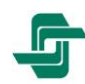

Una parte importante del curso es la evaluación de los conocimientos de la persona matriculada, cuyo seguimiento se realiza por medio de cuestionarios en los cuales la persona matriculada se enfrenta a preguntas generadas por el profesorado durante un tiempo limitado.

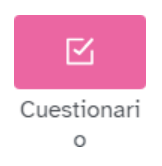

Seleccionado el icono del cuestionario, se muestra la página de presentación de este y el botón Intento de cuestionario lleva a responderlo.

#### Cuestionario

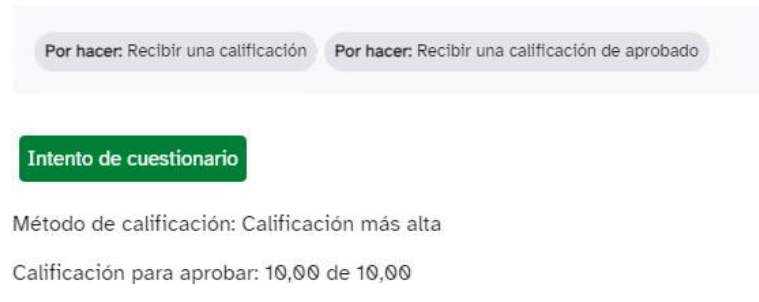

El cuestionario puede tener múltiples tipos de preguntas, desde verdadero y falso hasta de respuesta corta, todo dependerá del profesorado.

Una vez resuelto el cuestionario, se muestra a la izquierda el bloque **Navegación por el cuestionario**, el cual contiene un rectángulo numerado por pregunta; si están en blanco, indica que están sin responder, la mitad en gris indica que está respondida y la esquina superior derecha en roja indica que está marcada. Pulsando en cada rectángulo nos lleva a la pregunta, consiguiéndose con ello una navegación rápida por el cuestionario.

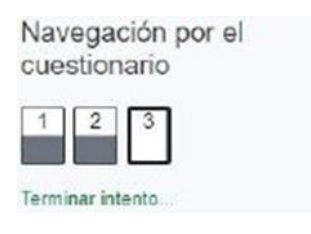

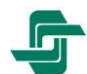

En el bloque central se mostrará la pregunta, teniendo en la parte izquierda del bloque el número de pregunta, su valor y la opción de marcarla y el resto del bloque con fondo azul la pregunta con sus posibles respuestas. Tras responderla podemos pasar a la siguiente en el botón **Siguiente página**.

| Pregunta 2<br>Respuesta<br>guardada<br>Puntúa como<br>1,00<br>V Marcar<br>pregunta | ¿B es b?<br><ul> <li>a. Si, b es b</li> <li>b. No</li> <li>c. Es x.</li> </ul> Quitar mi elección |                  |
|------------------------------------------------------------------------------------|---------------------------------------------------------------------------------------------------|------------------|
| Página anteri<br>Pregunta 3                                                        | ior<br>¿1+1 = 3?                                                                                  | Siguiente página |
| Respuesta<br>guardada<br>Puntúa como<br>1,00<br><sup>(*</sup> Marcar<br>pregunta   | Seleccione una:<br>O Verdadero<br>O Falso                                                         |                  |
| Página ante                                                                        | rior                                                                                              | Terminar intento |

La última respuesta permite terminar directamente el cuestionario gracias al botón **Terminar Intento...**, lo que exige una confirmación clara.

| Cuestionario      |                        |
|-------------------|------------------------|
| Resumen del inter | nto                    |
| Pregunta          | Estatus                |
| 1                 | Respuesta guardada     |
| 2                 | Respuesta guardada     |
| 3                 | Respuesta guardada     |
|                   | Volver al intento      |
|                   | Enviar todo y terminar |

Tras entregar el cuestionario, éste está configurado inicialmente para que se corrija automáticamente, mostrando las opciones de las respuestas y si el profesor lo ha creído conveniente una explicación de por qué está bien o mal la respuesta elegida.

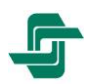

En la parte izquierda se muestra un bloque resumen de las preguntas con colores identificando en verde las correctas y en rojo las erróneas, llevándonos cada una a la explicación otorgada por el profesor. Mantienen las marcas realizadas por lo que es el mejor momento para ver la explicación sobre la respuesta. Navegación por el cuestionario

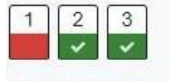

Mostrar una página cada vez Finalizar revisión

La parte central muestra un resumen del cuestionario y muestra cada

pregunta con la respuesta escogida y las correcciones o explicaciones sobre las preguntas y sus respuestas.

| Comenzado el              | sábado, 12 de diciembre de 2020, 00-09            |   |  |  |
|---------------------------|---------------------------------------------------|---|--|--|
| Estado                    | Finalizado                                        |   |  |  |
| Finalizado en             | sabado, 12 de diciembre de 2020, 00:14            |   |  |  |
| Tiempo empleado           | 4 minutos 34 segundos                             |   |  |  |
| Puntos                    | \$ 2,00/3,00                                      |   |  |  |
| Calificación              | 6,67 de 10,00 (67%)                               |   |  |  |
| Pregunta 1<br>Intervecia  | ¿A es a?                                          |   |  |  |
| Puntúa 0.00<br>sebra 1.00 | 🔘 a. Es ciarto que a es a                         |   |  |  |
| Ψ' Standar<br>progunta    | O b. Es c                                         |   |  |  |
|                           | 🛞 c. Na                                           | × |  |  |
|                           | Respuesta incorrecta.                             |   |  |  |
|                           | La respuesta correcta es.<br>Es cierto que a es a |   |  |  |

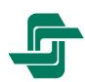

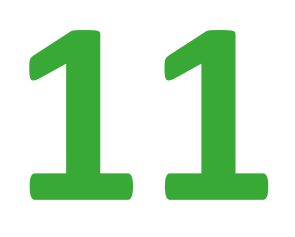

## Petición de cursos

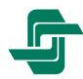

La petición de cursos automática no está actualmente operativa en la Plataforma de Teleformación del Imserso. Para solicitar que se imparta un curso en un Centro o Unidad del Imserso es necesario ponerse en contacto con los responsables de esos centros o unidades asociado a la persona usuaria, el cual estudiará la compatibilidad y la capacidad del centro para impartirlo o gestionará la matriculación en el curso de otro centro o unidad del Imserso.

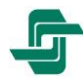

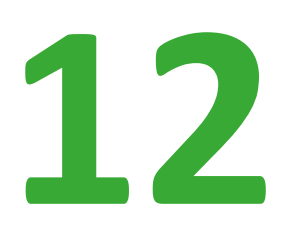

# **Preguntas frecuentes**

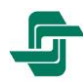

Desde la home de la Plataforma de Teleformación del Imserso, así como durante la navegación por el sitio, puede accederse a este apartado que muestra las **preguntas más frecuentes** sobre el uso de la PTI y cómo resolverlas mediante **vídeos tutoriales**, sobre, por ejemplo, Crear una cuenta en la plataforma y matricularse en un curso, Nombre de usuario/a o contraseña olvidada, Añadir el documento identificativo al certificado (descarga y consulta), etc.

 $\odot \odot \odot$ -G Plataforma de Teleformación del Imserso 1 Preguntas frecuentes las preguntas más frecuentes de la Plataforma de Teleformación del Imserso (PTI) videos tutoriales, en su caso. Siga los pasos en cada caso: ción del Imser nto identificativo al certificado ario de la PTI - 2024 (2.5 MB, PDF) / ra lo que busca, puede ponerse en contacto directamente con el Imserso o centro en cu guiente enlace de contacto; Página de contacto de la <u>PTI</u>. Volver a la página anterior GOBERTADO ER ENHANA Y ADINON SOCIALEL CENIN Y ADINON 2350 Avda. de la Ilustración, s/n, c/v a c/ Ginzo de Limia, 58, 28029 Madrid +34 912 667 713 Buzón Teleformación **MGIC** Plataforma de Teleformación Descarge y consulta del **L**ificado

También podrá encontrar actualizado el presente Manual para su consulta o descarga.

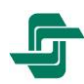

© Instituto de Mayo

es y Se

vicios Sociales (Imserso)

dad Política de cookies

Aviso Legal datos

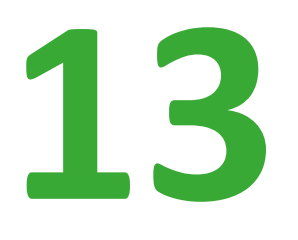

## Contacto

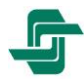

Desde el **Buzón de la Plataforma de Teleformación del Imserso (PTI)** puede formular las solicitudes de información o la comunicación de incidencias exclusivamente relacionadas con el de desarrollo de nuestras actividades teleformativas.

Le recordamos que es imprescindible que en el apartado **Motivo de la consulta** seleccione correctamente la opción relacionada con su incidencia o solicitud de información, para garantizarle una respuesta diligente por parte del personal del Imserso.

|                                                                                                    | Blenvenidos 🗸                                                                                                    |
|----------------------------------------------------------------------------------------------------|----------------------------------------------------------------------------------------------------|
|                                                                                                    | ación                                                                                                    |
|                                                                                                    |                                                                                                    |
| Inicio > Contacto<br>Contacto                                                                                                    | Dónde encontrarnos                                                                                                    |
| +34 912 667 713<br>INFORMACION DEL JINSERSO                                                                                                    | Pulse en la Imagen para ampliar la Información:                                                                                                    |
| Además de recordarle que disponemos de un apartado de <b>Preguntas frecuentos D</b> sobre<br>nuestra Platataforma de Teleformación, si necesita ponerse en contacto con nosotros, para<br>cualquier consulta, puede hacerio cumplimentando el siguiente formulario: | Les de tables de crasso<br>les de tables de crasso<br>les de tables de crasso<br>les de tables de tables de les de transporte publico di la fue de crasso<br>les de tables de tables de les de transporte publico di la fue de crasso<br>les de tables de tables de les de tables de les de tables de les de tables de les de le                                                                                                    |
| Buzón de la Plataforma de Teleformación<br>del Imserso (PTI)                                                                                                    | A DAS TINAL ARMANA<br>A DAS TINAL ARMANA<br>A DAS TINAL A |
| En este buzon solo se attenden peticiones de informacion relacionadas exclusivamente con<br>las actividades que se desarrollan en la Plataforma de Teleformación del Imsenso (PTI).                                                                                 | In Class starting, and starting and a starting and a starting                                                                                                    |
| Indica campos obligatorios                                                                                                    | Logina das<br>trans das<br>trans                                                                                                    |
| Motivo de la consulta *                                                                                                    | Nuta Sine     Nuta Sine                                                                                                    |
| Seleccione una opción 🗸                                                                                                    |                                                                                                    |
| Nombre y apellidos *                                                                                                    |                                                                                                    |
| Corres electrónics *                                                                                                    |                                                                                                    |
|                                                                                                    |                                                                                                    |
| Escriba aquí su consulta o incidencia *                                                                                                    |                                                                                                    |
| * He leido y acepto la politica de privacidad 🖾                                                                                                    |                                                                                                    |
| Enviar                                                                                                    |                                                                                                    |
|                                                                                                    |                                                                                                    |
| Avda. de la Ilustración, s/n, c/v a c/ Ginzo de<br>Limía, 58, 28029 Madrid                                                                                                    | 4 912 667 713 Teleformacion®imsersa.es                                                                                                    |
|                                                                                                    |                                                                                                    |
| Instituto de Mayores y Servicios Sociales (Imserso) 2822 Aviso Legal Tra                                                                                                    | ansparencia Protección de datos Política de cookies Accesibilidad Mapa web                                                                                                    |
|                                                                                                    |                                                                                                    |
| Actividad teleformativa del CRE Alzheimer                                                                                                    | ×                                                                                                    |
| cuidados                                                                                                    |                                                                                                    |
| <ul> <li>✓ Actividad teleformativa del<br/>CRE Alzheimer</li> </ul>                                                                                                    |                                                                                                    |
| Actividad teleformativa del<br>Ceadac                                                                                                    |                                                                                                    |
| Actividad teleformativa del<br>Creer de Burgos <b>v cia *</b>                                                                                                    |                                                                                                    |

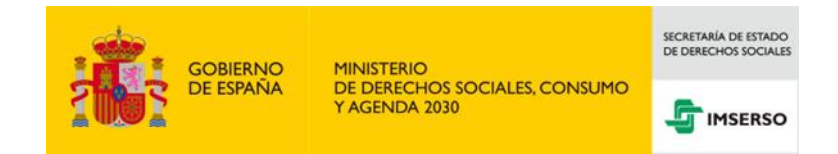

https://teleformacion.imserso.es